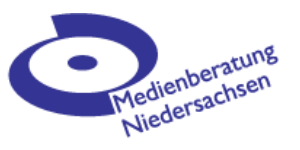

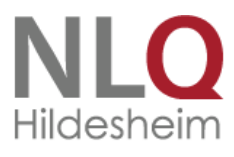

# iMovie auf dem iPhone

#### iMovie starten

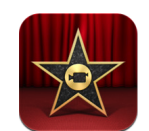

Nachdem du einige Filmschnipsel aufgenommen hast, kannst du sie auch direkt auf deinem iPhone bearbeiten. Hierfür gibt es die App iMovie, die du im iTunes-AppStore erstehen und dann durch antippen starten kannst.

## **Neues Projekt anlegen**

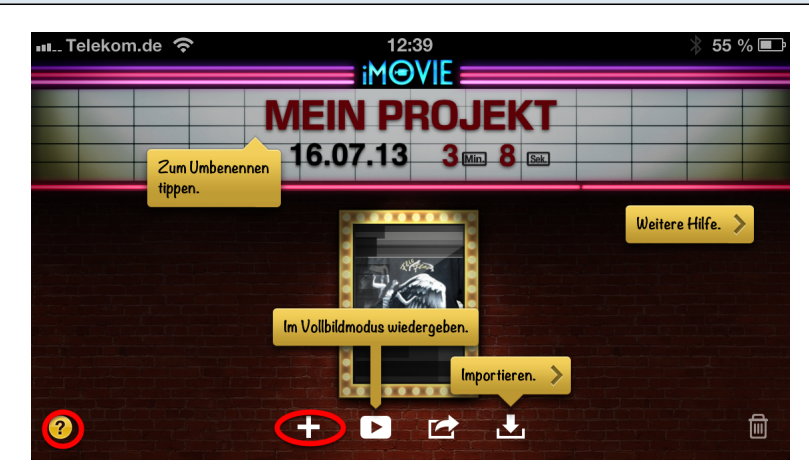

iMovie bietet einfache Hilfestellungen an, wenn du auf das Fragezeichen links unten tippst. Um ein neues Projekt anzulegen tippst du auf das Pluszeichen und wählst dann **Neues Projekt** aus.

## Die Arbeitsfläche

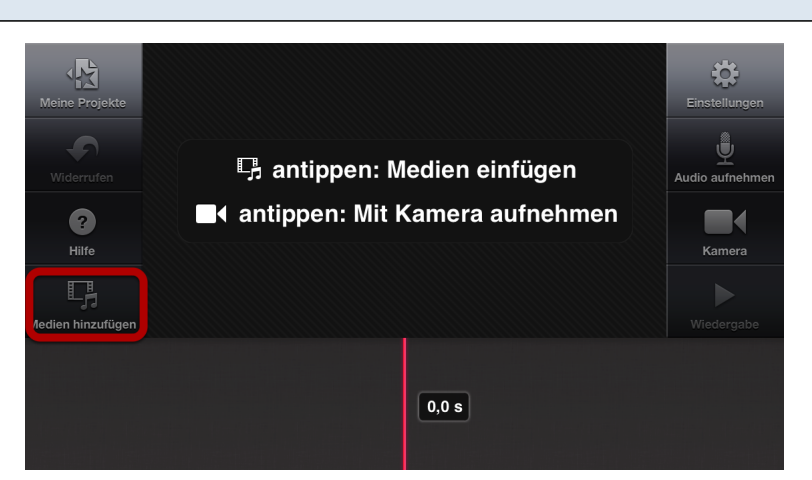

Auch auf der zentralen Arbeitsfläche bekommst du durch Antippen des Fragezeichens Hilfe und Erläuterungen zu den einzelnen Schaltflächen. Zunächst wirst du nun einige Medien zu deinem noch leeren Film hinzufügen wollen. Tippe dazu auf die entsprechende Schaltfläche.

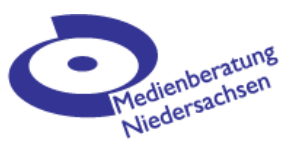

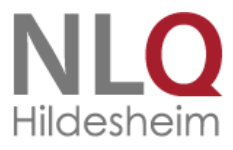

## Medien hinzufügen

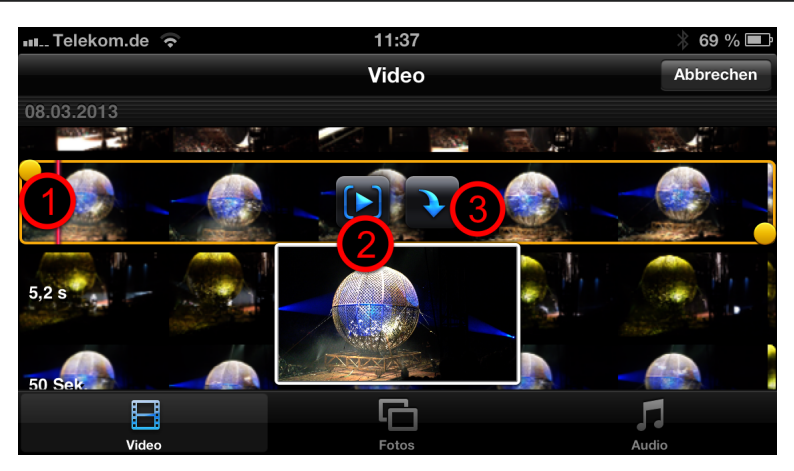

Hier kannst du nun im unteren Bereich die Medienart wählen und dann Videosequenzen, einzelne Bilder oder ein Hintergrund-Audio einfügen.

Bilder und Audios wählst du durch einfaches Antippen, beim Video hast du noch weitere Möglichkeiten:

- Du kannst den gewählten Clip vorn und hinten durch Verschieben der gelben Anfasser kürzen (1).
- Du kannst dir den Clip in einer kleinen Vorschau ansehen (2).
- du kannst den markierten Clip in dein Projekt einfügen (3).

# Film gestalten

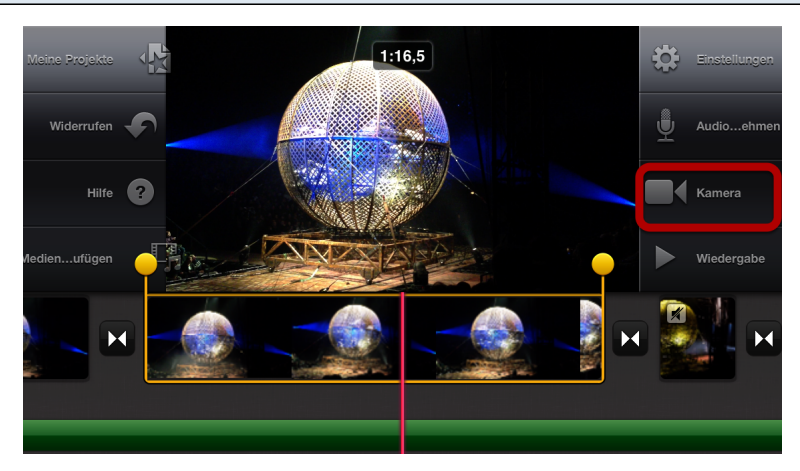

Den Film gestaltest du unten in der Timeline. Du kannst hier die einzelnen Clips durch Verschieben mit dem Finger in eine andere Reihenfolge bringen, durch einfaches Antippen die Länge des Clips anpassen und durch doppeltes Antippen zu erweiterten Einstellungen gelangen.

Durch Doppeltippen auf das Symbol zwischen den Clips kannst du Art und Länge des Übergangs variieren; durch schnelles Entlangfahren auf der roten Linie innerhalb eines aufgewählten Clips kannst du diesen teilten.

Über die Schaltfläche **Kamera** kann ein Videoclip aufgenommen werden, der direkt an der Position des roten Strichs eingefügt wird.

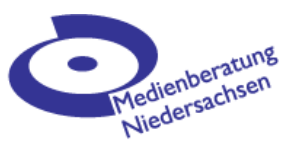

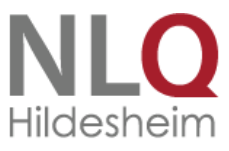

# Fotos animieren

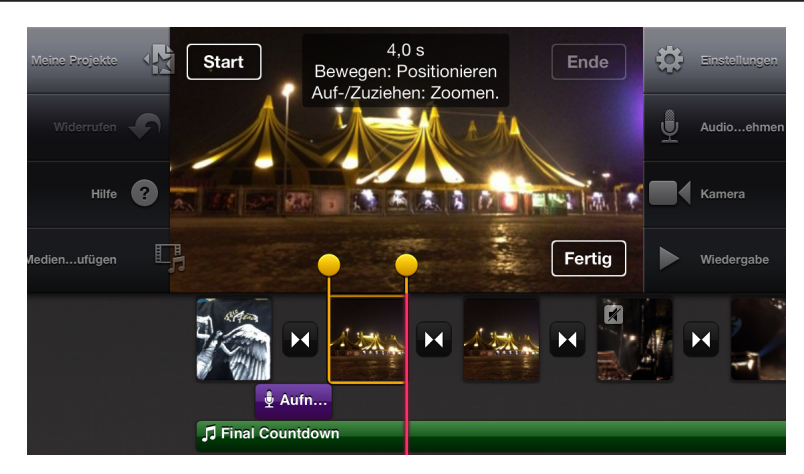

Eingefügte Fotos werden mit dem Ken-Burns-Effekt versehen, d.h. der Bildausschnitt ändert sich wie bei einer Kamerafahrt. Du legst den Bildausschnitt für Start und Ende durch Ziehen und Schieben im großen Vorschaubild fest. (Dieser Effekt wird immer automatisch eingefügt, soll das Bild statisch bleiben, mussr du Start und Endpunkt identisch festlegen.)

## Nachvertonung

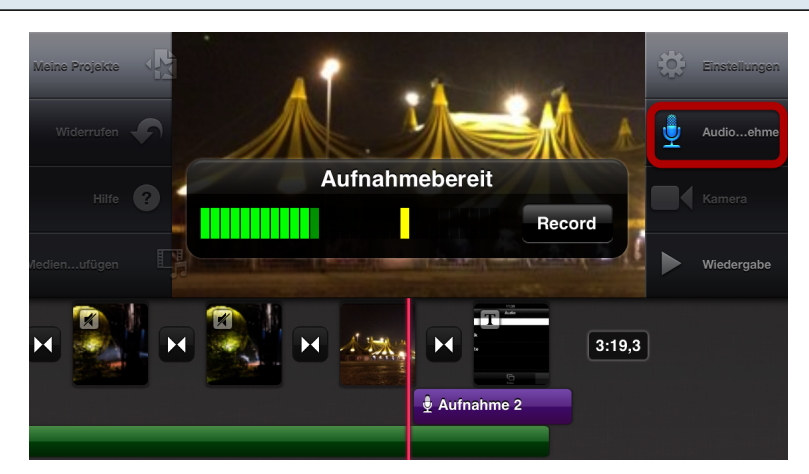

Über die Schaltfläche **Audio** kannst du mit dem iPhone O-Töne aufnehmen. Diese Töne erscheinen in einer Extraspur (lila) und können nachträglich in Position, Länge und Lautstärke (Doppeltipp) verändert werden.

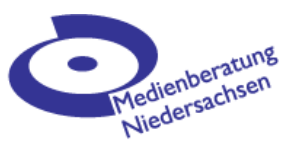

# Projekt beenden

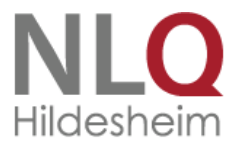

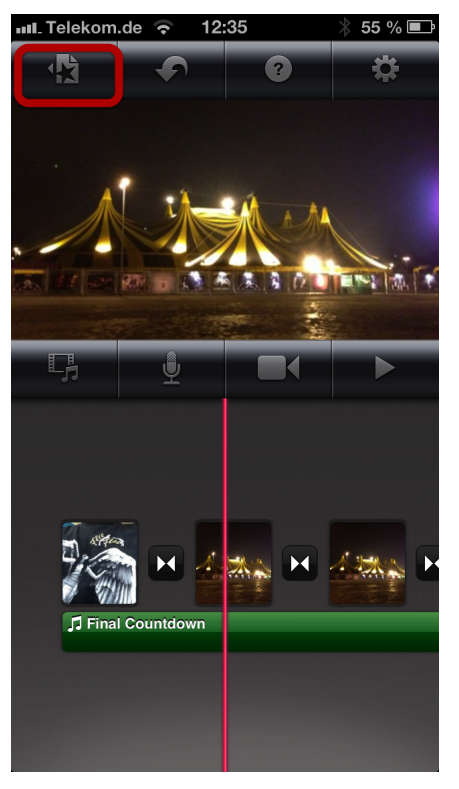

Du kannst dein iPhone für die Filmgestaltung auch hochkannt halten, die Elemente sind dann nur etwas anders angeordnet. (Zum Filmen solltest du das iPhone allerdings durchgängig quer halten.) Wenn du mit deinem Film fertig bist, tippst du auf das **Projekt-Symbol** links oben und kehrst damit zum Startbildschirm zurück.

#### Film exportieren

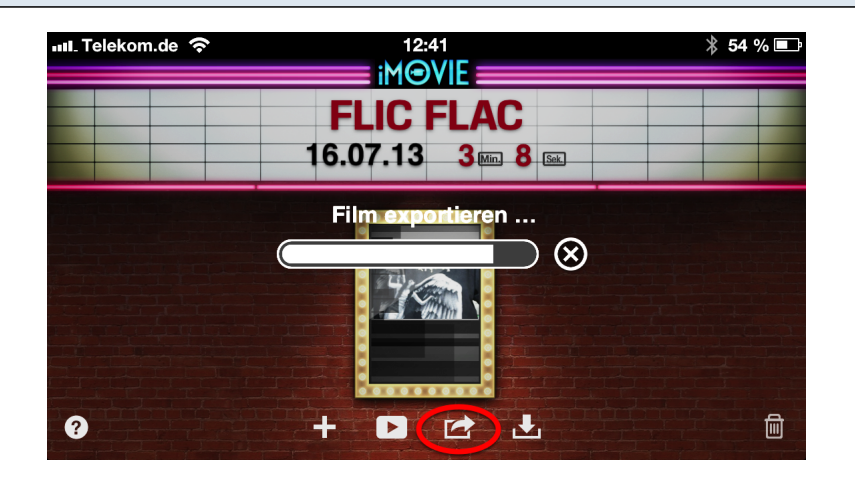

Auf dem Startbildschirm kannst du den ganzen Film in verschiedenen Auflösungen in deinen Aufnahmen-Ordner exportieren ( oder zu YouTube oder Facebook oder...).

#### Und nun viel Spass beim Filmen !